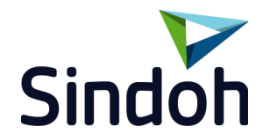

## CS Tech Team

www.sindoh.com

#### Contents

1

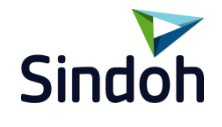

#### \* Manual Order Setting required (error occures if not set in order)

| 1. | Machine Setting In Machine            | <br>2р  |
|----|---------------------------------------|---------|
|    | 1) SD Card Format                     | <br>2p  |
|    | 2) SD Card Mounting Setting           | <br>Зp  |
|    | 3) Box Activation Setting             | <br>Зp  |
|    | 4) Box Activation Check               | <br>4p  |
| 2. | Register/Edit/Deletion Box In Machine | <br>5p  |
| 3. | Box Setting in Machine                | <br>6р  |
| 4. | How to use Box Scan in Machine        | <br>7p  |
| 5. | How to use Scan Box Link In PC        | <br>8p  |
|    | 1) Installation                       | <br>8p  |
|    | 2) Public Box usage                   | <br>9р  |
|    | 3) Box Creation and File Deletion     | <br>10p |

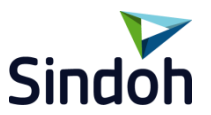

#### 1. Machine Settign in Machine

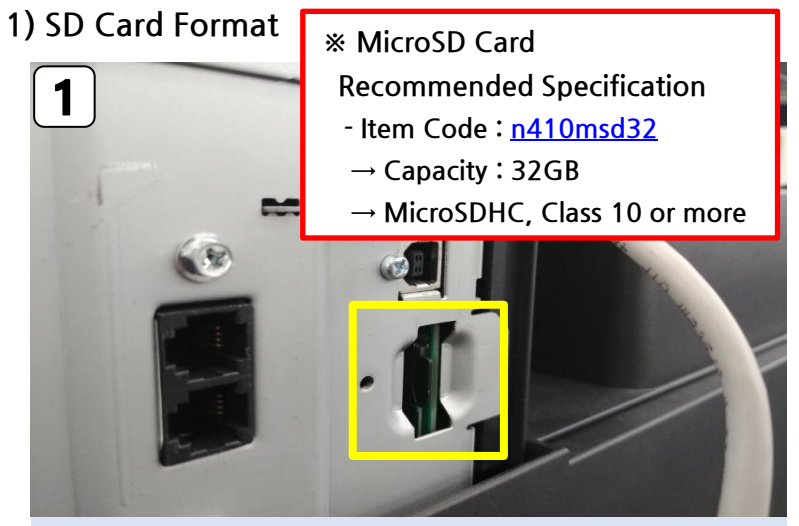

Power Off and remove the left cover  $\rightarrow$  insert the microSD and Power ON

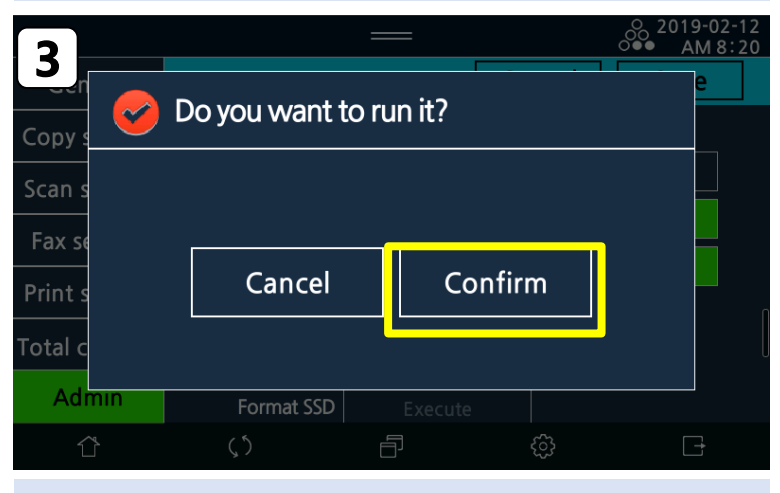

Press the "confirm Power Off/On automatically"

|               |                                 | _       |    |      | o 2019-0<br>○●● AM | 2-12<br>7:32 |
|---------------|---------------------------------|---------|----|------|--------------------|--------------|
| Leneral       | Admin > Basic                   |         | Ca | ncel | Save               |              |
| Copy setting  | 7-Storage                       |         |    |      |                    |              |
| Scan setting  | SD card                         | ON      |    |      | OFF                |              |
| Fax setting   | SSD                             | ON      |    |      | OFF                |              |
| Print setting | Solution partition              | ON      |    |      | OFF                |              |
| Total counter | Format SD card                  | Execute |    | ]    |                    |              |
| Admin         | Erase SD card                   | Execute |    |      |                    |              |
| Û             | Earmat CCD<br>(, <sup>5</sup> ) |         |    | दि   | G                  |              |

Press the below menu [Setting]-[Admin]-[Basic]-[Format SD Card] -[Execute]

#### 1. Machine Setting in Machine

#### 2) SD Card Mounting Setting

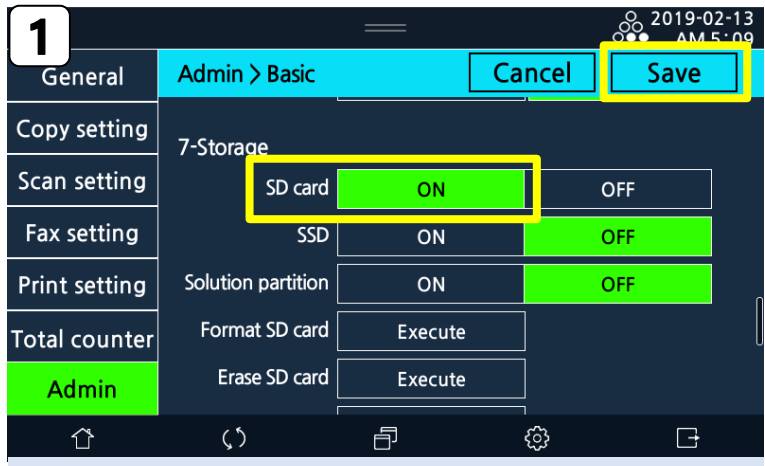

After [SD Card] is "on" , press the "Save" Power Off/On automatically

#### 3) Box Activation Setting

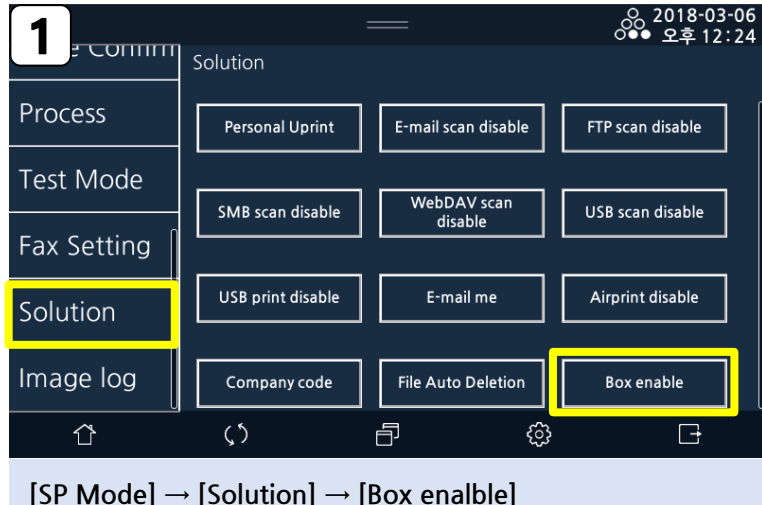

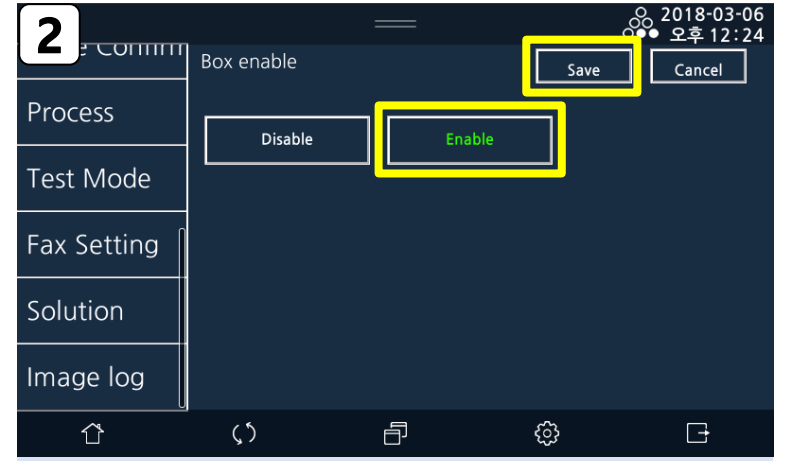

After selecting "Enalble", press "Save" → Power Off/On in manually

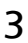

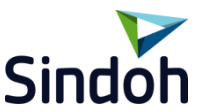

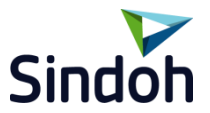

#### 1. Machine Setting in Machine

#### 4) Box activation Check

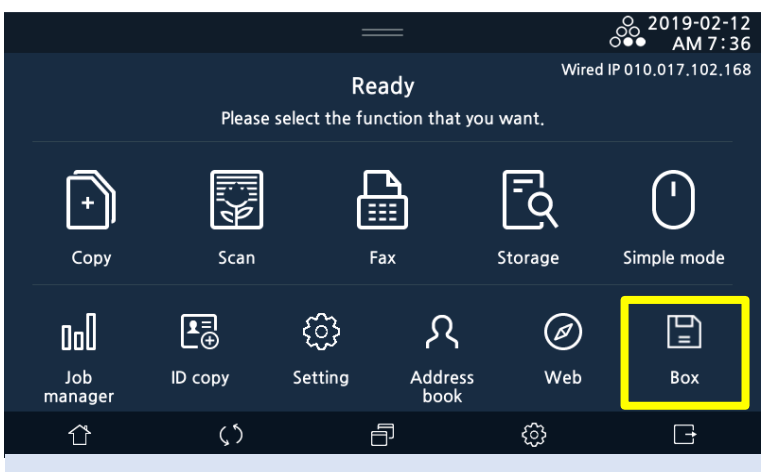

Box menu is created in Ready Screen

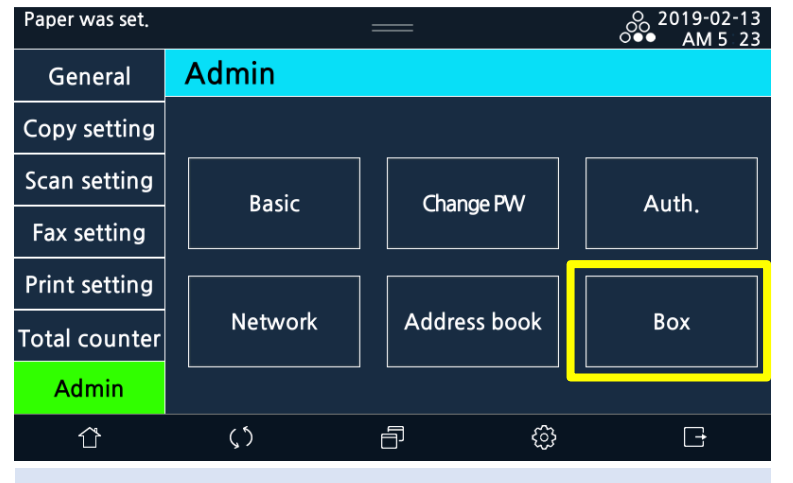

Box menu is created in [Setting]  $\rightarrow$  [Admin]

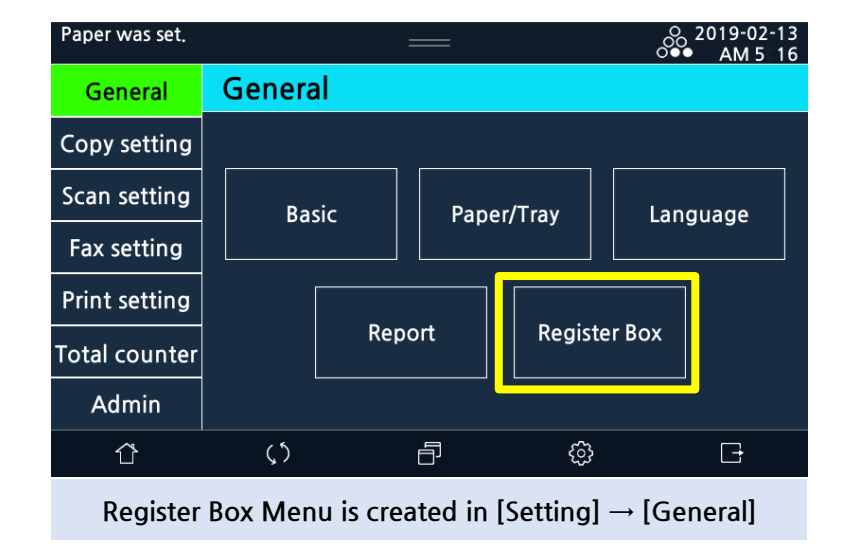

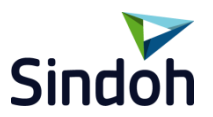

#### 2. Register/ Edit/Deletion Box in Machine

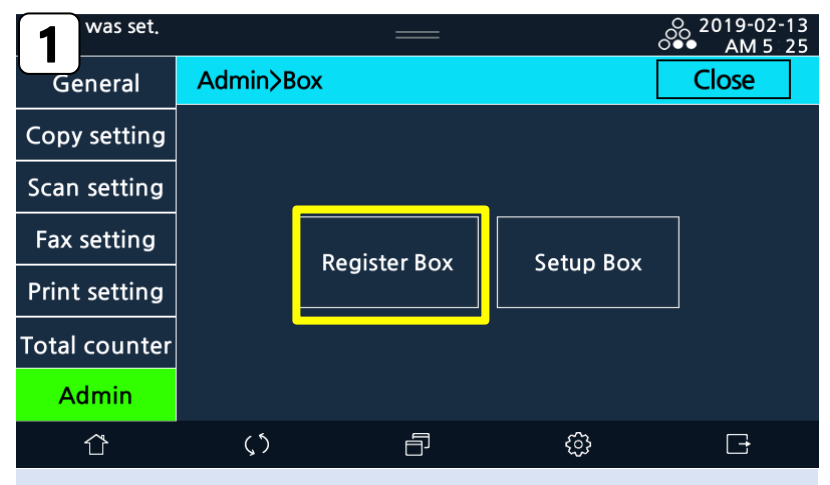

 $[\mathsf{Admin}] \to [\mathsf{Box}] \to [\mathsf{Register} \; \mathsf{Box}] \;\; \mathsf{Selection}$ 

| 3 was set.    |                                           |       |         | O 2019-02-13 |  |
|---------------|-------------------------------------------|-------|---------|--------------|--|
| General       | Register Box>New                          |       | Cancel  | Save         |  |
| Copy setting  | No.                                       | 1     | 1-9     | 9999999999   |  |
| Scan setting  | Name                                      |       | kim     |              |  |
| Fax setting   | Password                                  |       | ••••    |              |  |
| Print setting | Туре                                      | Share |         |              |  |
| Total counter | Interval to Delete Document in Box (days) |       |         |              |  |
| Admin         |                                           | 1     | 2       | 3            |  |
| ٢             | ζ5                                        |       | <br>ট্ৰ |              |  |

No: Automatic assignment(default), changeable

Name : input the box name

5

Password : No input(Password is not needed when connecting box) Input(Password is not needed when connecting box)

Interval to Delete Document in Box : 1/2/3/7/30 Days/Keep (Keep : No Deletion)

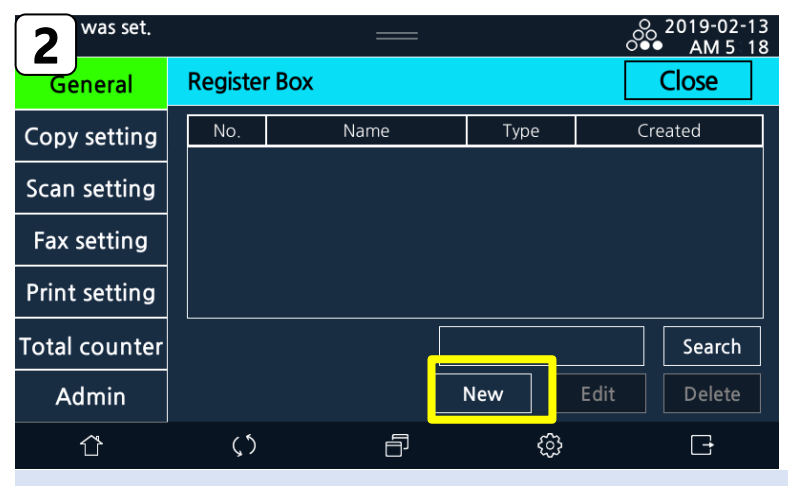

Select the "New"

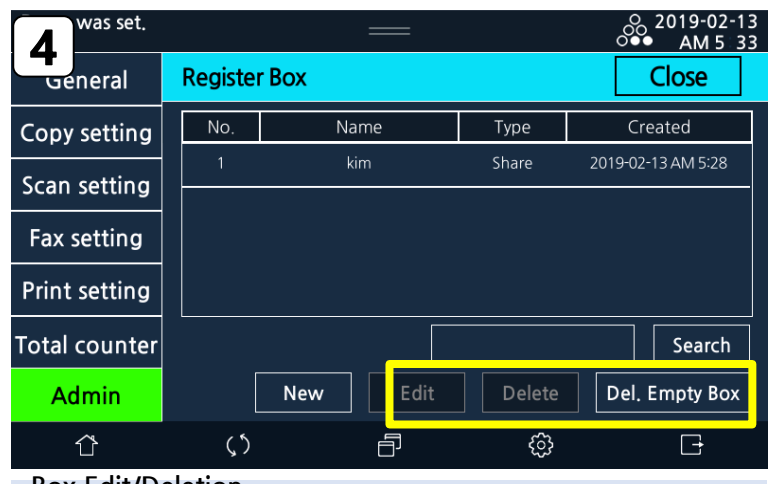

Box Edit/Deletion

" Del Empty Box" : documentless box Deleted

[Only for administrator]

(\* Box Register/Edit/Deletion can [Setting]-[General]-[Register Box]])

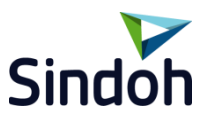

#### 3. Box Setting in Machine

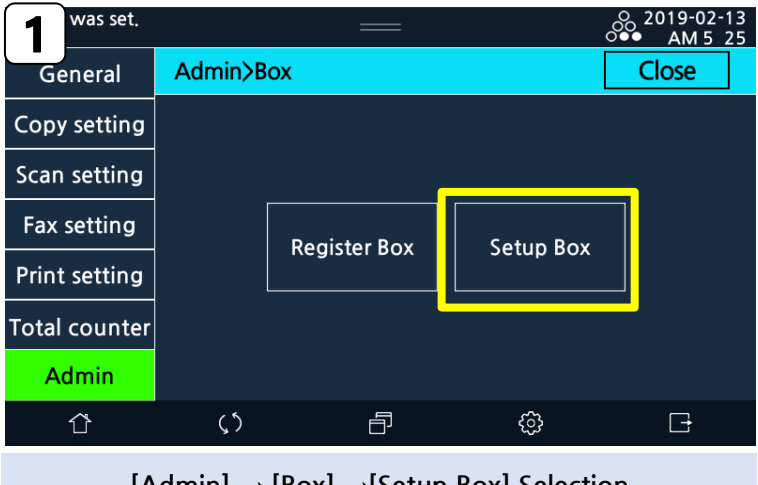

 $[\mathsf{Admin}] \to [\mathsf{Box}] \to [\mathsf{Setup} \ \mathsf{Box}] \ \mathsf{Selection}$ 

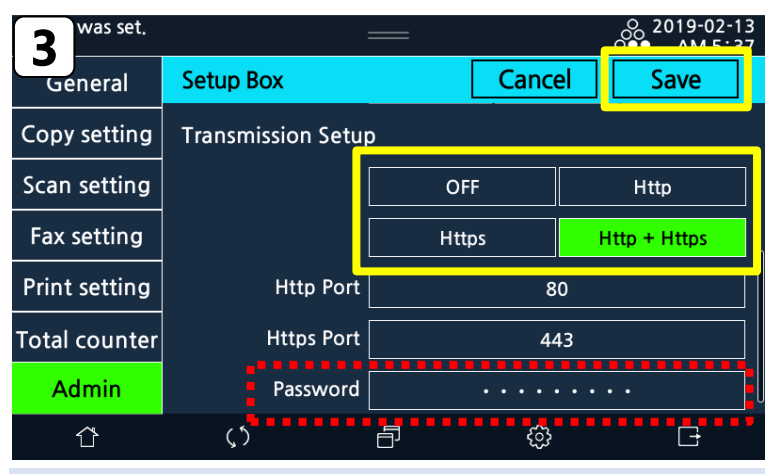

Select the Transmission Setup (Http, Https, Http+Https) and Save \*\* No password chage required (If it change, "Scan Box Link" can not be used)

| 2 was set.    |                                       | :           |           |        | ( | ි 2019-02-<br>●● AM 5: | 13<br>36 |
|---------------|---------------------------------------|-------------|-----------|--------|---|------------------------|----------|
| General       | Setup B                               | Box         |           | Cance  |   | Save                   |          |
| Copy setting  | Show E                                | Box Menu in | General S | etting |   |                        |          |
| Scan setting  |                                       |             | ON        | I      |   | OFF                    |          |
| Fax setting   | Delete Cycle for All Documents in Box |             |           |        |   |                        |          |
| Print setting |                                       |             | 01        | J      |   | OFF                    |          |
| Total counter |                                       | Cycle (day) | 1         |        |   |                        |          |
| Admin         |                                       |             | 7         | 30     | ) | Кеер                   |          |
| Û             | ς5                                    |             | ð         | ŝ      |   | C                      |          |

- 1) Show Box Menu in General Setting: ON/OFF
- 2) Delete Cycle for All Documents in Box

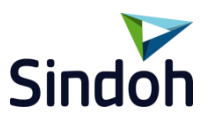

#### 4. How to use Box Scan in Machine

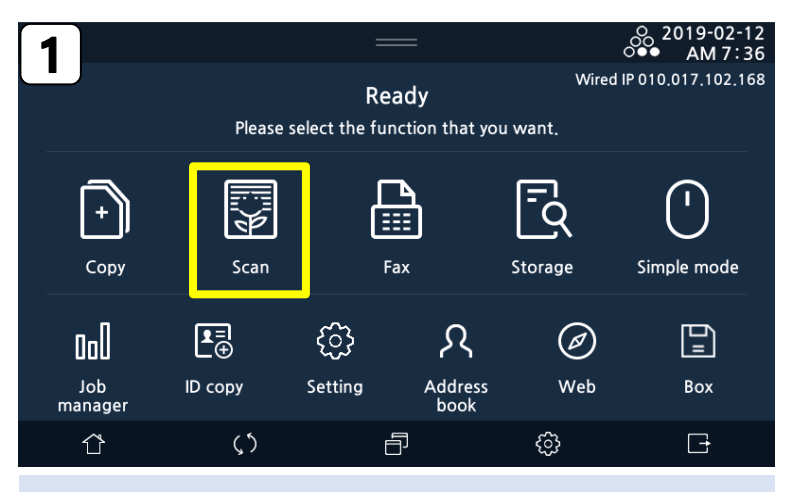

Select the "Scan" Menu

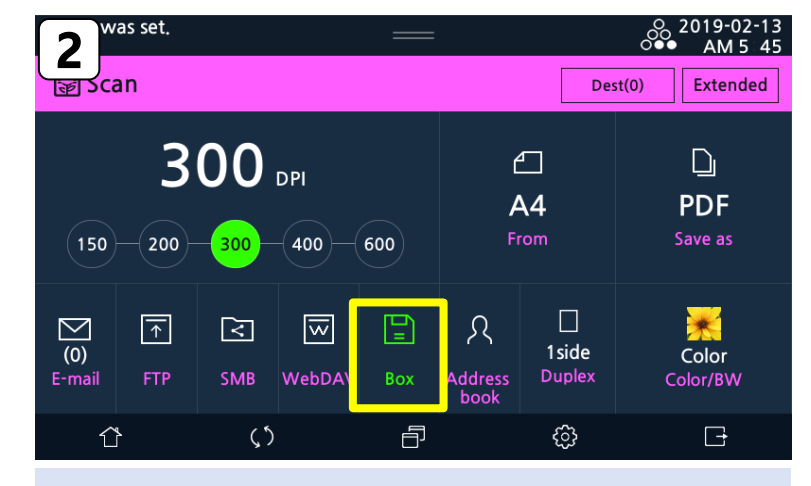

Select the "Box" Menu

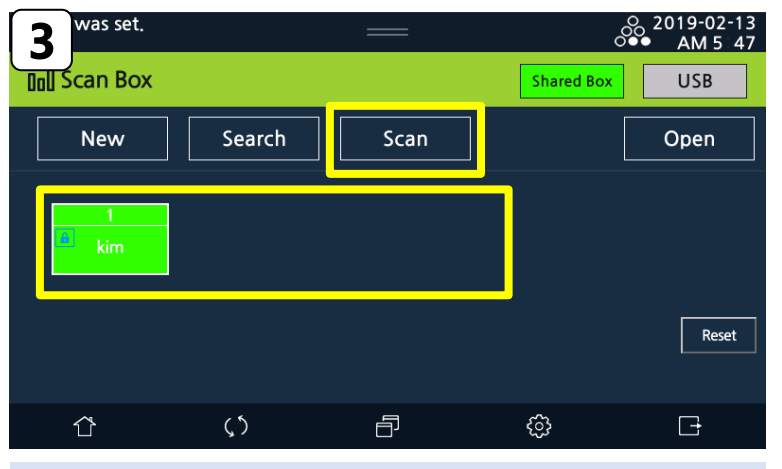

Select the box you want to save(duplicate selectable) And press the :Scan" menu

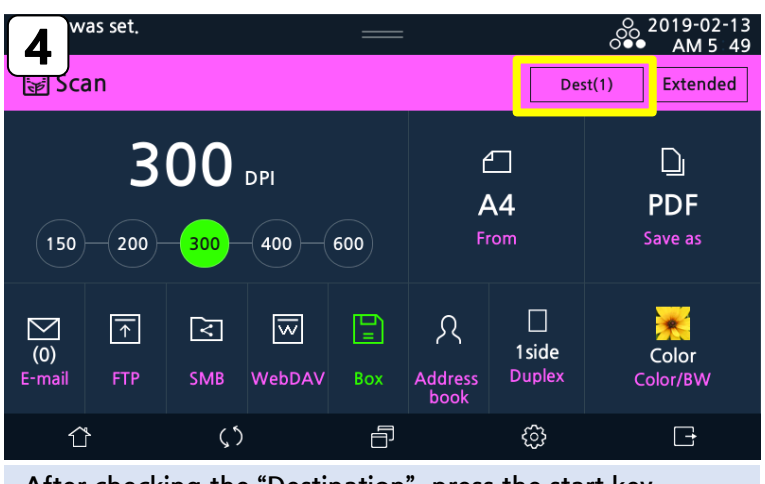

After checking the "Destination", press the start key  $\rightarrow$  Scan completed

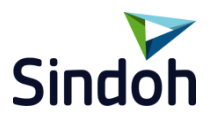

#### 5. How to use Scan Box Link in PC

#### 1) Installation

| 1                                                 |                                                                                                    | 2)xLink - InstallShield Wizard - X                                                                                                    |
|---------------------------------------------------|----------------------------------------------------------------------------------------------------|----------------------------------------------------------------------------------------------------|
|                                                   |                                                                                                    | Preparing Setup Please wait while the InstallShield Wizard prepares the setup. Welcome to the InstallShield Wizard for ScanBoxLink                                                                                                    |
|                                                   | ScanBoxLink<br>Setup(Ver.1.0<br>.1.3).exe                                                                                                    | ScanBoxLink Setup is preparing the InstallShield Wizard, which will guide you through the rest of the setup process. Please wait.                                                                                                    |
|                                                   | Scan Box Link 설치 파일                                                                                                    |                                                                                                    |
|                                                   | 다운로드 및 설치 진행                                                                                                    | InstallShield Cancel Cancel Cancel Cancel                                                                                                    |
|                                                   |                                                                                                    |                                                                                                    |
| ScanBox<br>Ready<br>The<br>Click<br>If yo<br>exit | cLink - InstallShield Wizard X to Install the Program wizard is ready to begin installation. Install to begin the installation. u want to review or change any of your installation settings, click Back. Click Cancel to the wizard. | 5<br>canBoxLink - InstallShield Wizard Complete<br>ThatMShield Wizard Complete<br>ThatMShield W |

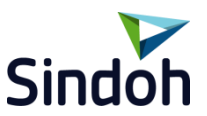

#### 5. How to use Scan Box Link in PC

2) Public Box usage

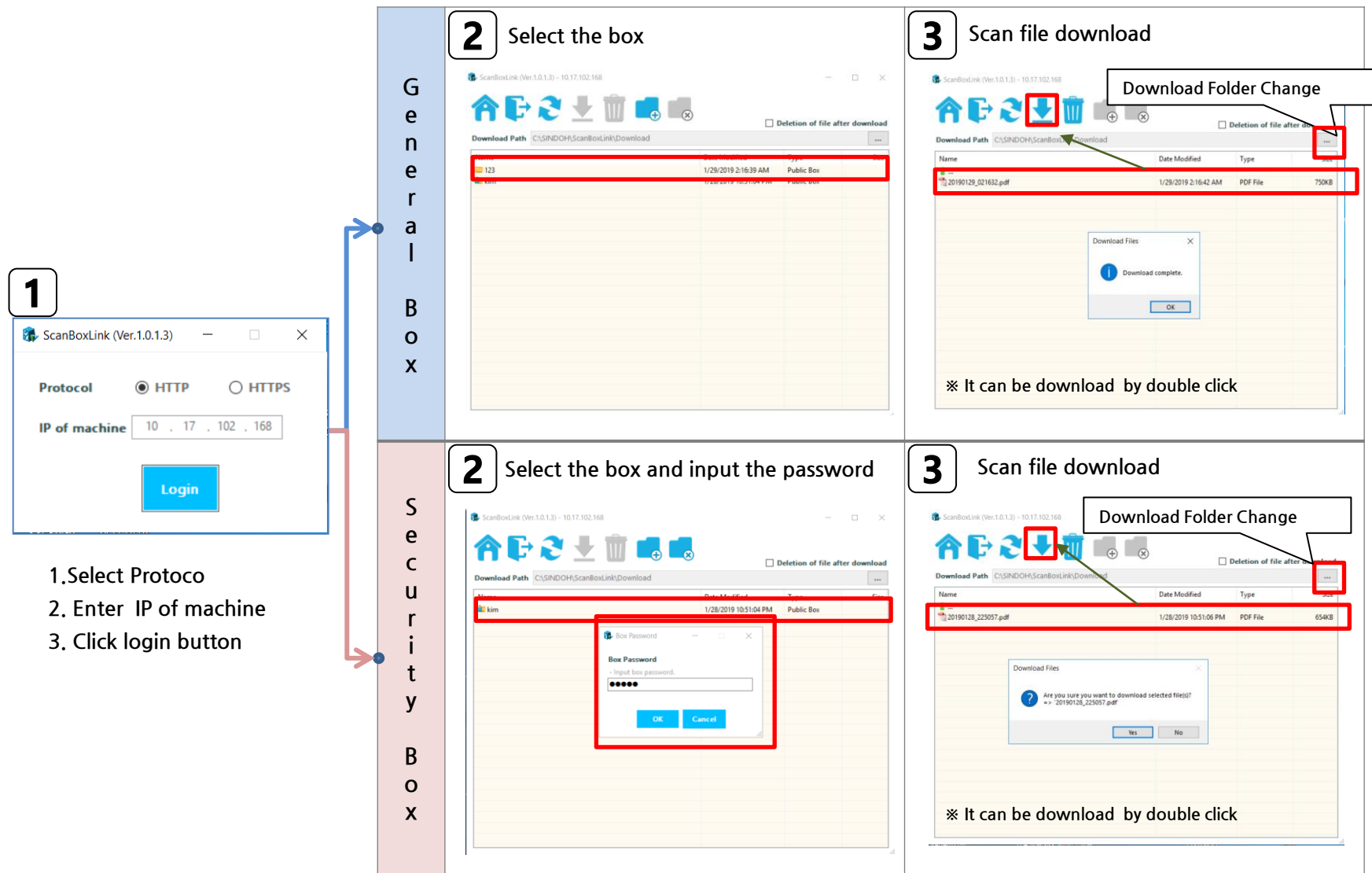

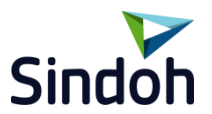

#### 5. How to use Scan Box Link in PC

#### 3) Box creation & File Deletion

| <b>1</b> Box Creation                                                                                                    |                                                                                                    |
|----------------------------------------------------------------------------------------------------|----------------------------------------------------------------------------------------------------|
| General Box                                                                                                    | Security Box<br>(Password Setting)                                                                                                   |
| 2 Box Deletion                                                                                                    | 3 File Deletion Check "V" Deletion of file after download                                                                            |
| CASHDOHASCARBOLIAD.Deventional      Devention of file after download      Devention of file after download      me      Type     See     Detetion of file after download      me      Detetion of file after download      me      Detetion of file after download      me      Detetion of file after download      me      Detetion of file after download      me      Detetion of file after download      me      Detetion of file after download      me      Detetion of file after download      me      Detetion of file after download      me      Detetion of file after download      me      Detetion of file after download      me      Detetion of file after download      me      Detetion of file after download      me      Detetion of file after download      me      me      Detetion of file after download      me      me      Detetion of file after download      me      me      me      Detetion of file after download      me      me      me      me      me      Detetion of file after download      me      me | Image: State State     Determine       Name     Date Modified     Type       20190129.021632.pdf     1/23/2019.21642.AM     PDF File |
| Are you sure you want to defete selected boxies)?                                                                                                    | Are you sure you want to diete selected file(s)? == 20150122_0.01632.pdf Ves No                                                      |